## Signing onto your Chromebook:

C 1. Hit the power button. 2. Connect your Chromebook to your hotspot: a. Click on Wi-fi symbol located on notification bar on the bottom left of the log-in screen (see image below) b. Locate Wi-fi symbol and click the down arrow (see image) c. Locate hotspot or home Wi-fi information d. Enter the passcode. . 0 3. Sign-in: • firstnamelastname@ccsbroncos.org Password: NASIS ID (numbers) ٠ Ramail con Google

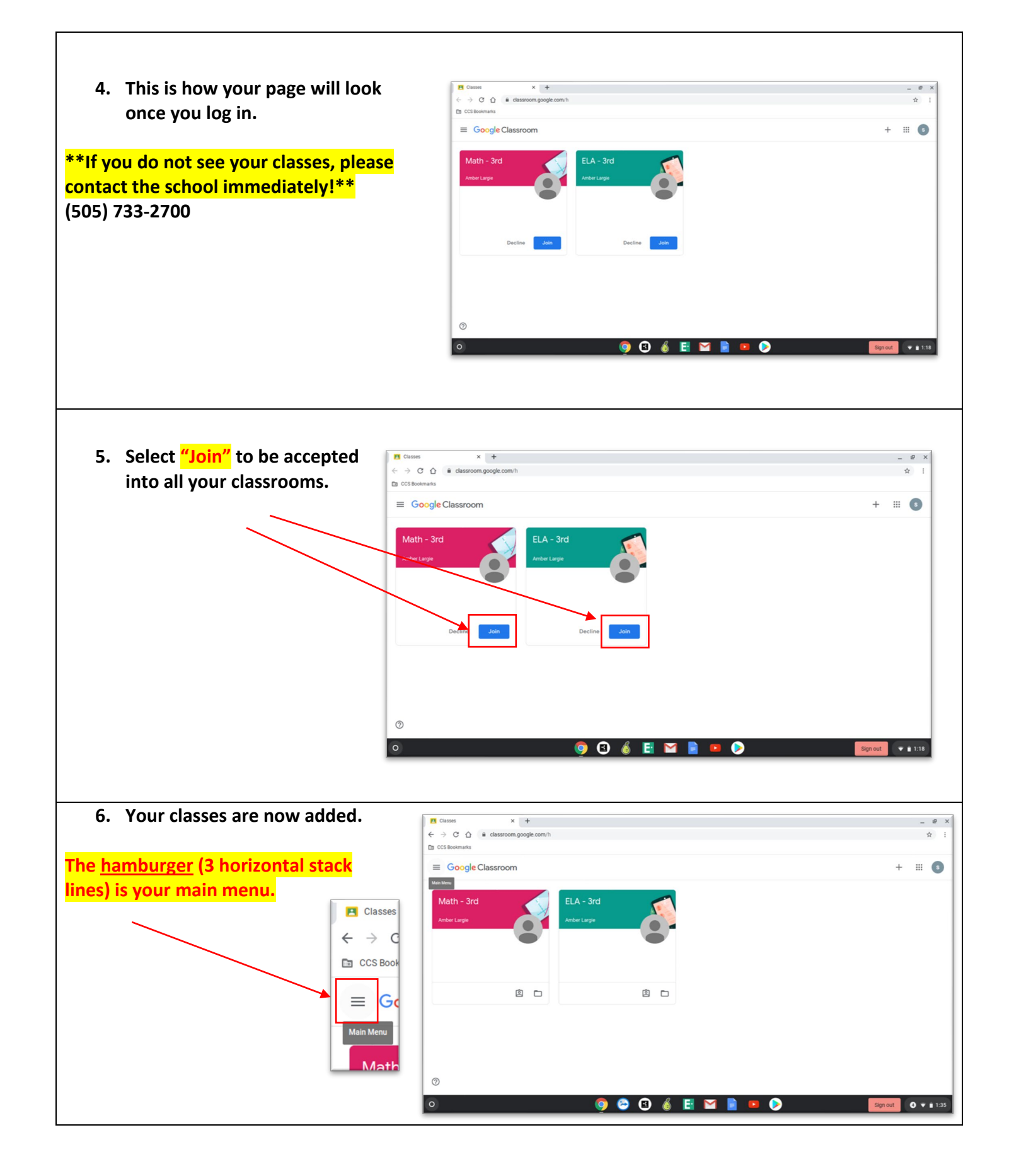

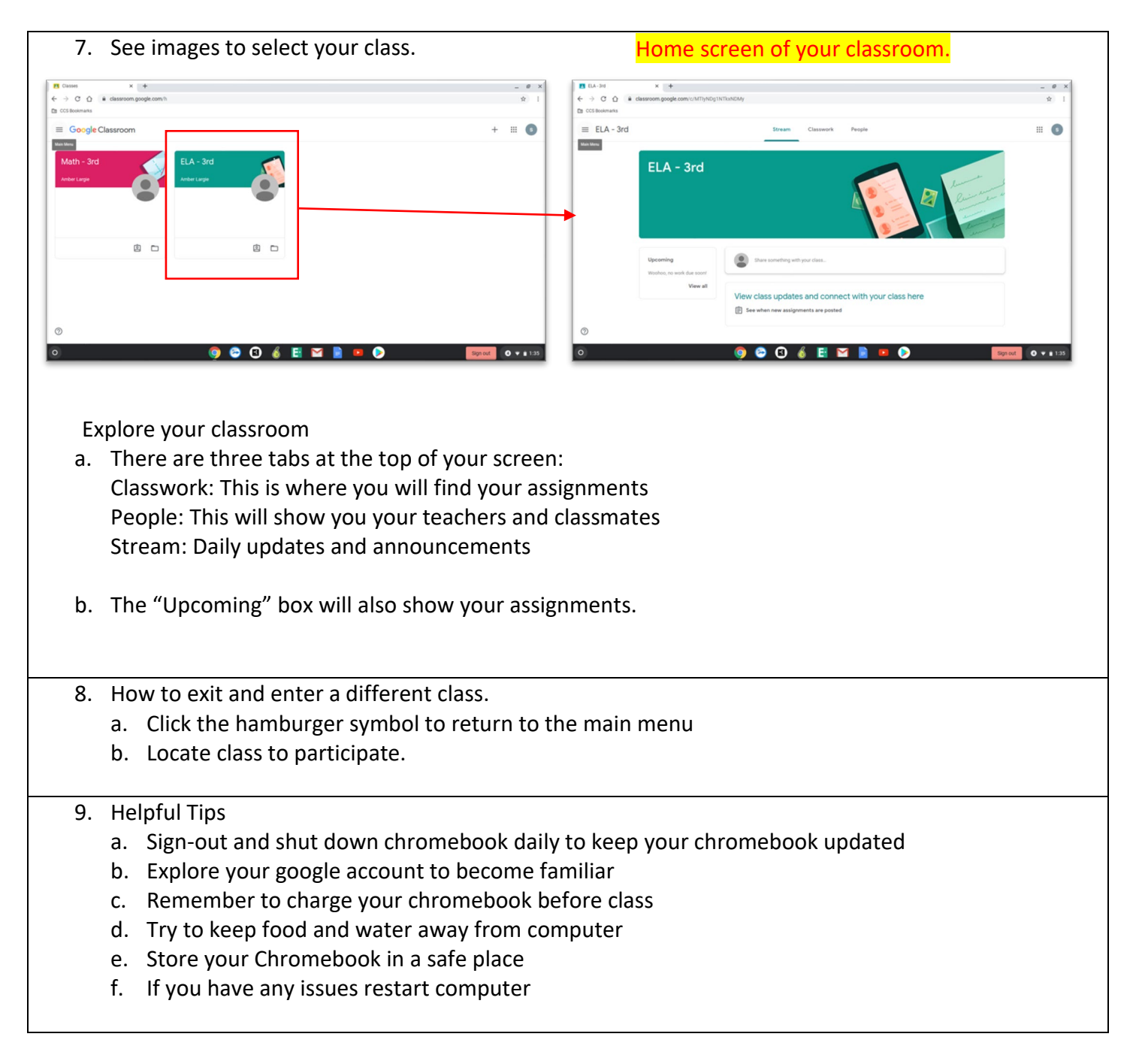

We hope you enjoy your virtual learning. Stay safe and welcome back!